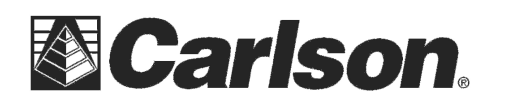

View by: Category 🔻 Category

Large icons

## How to turn off the Windows 7 Automatic update on the Supervisor

- **1.** Turn on the Supervisor.
- 2. Tap on the Start symbol in the bottom left then tap Control Panel
- In the upper right open the View By pull-down and tap Large Icons.

## Adjust your computer's settings

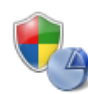

System and Security Review your computer's status Back up your computer Find and fix problems

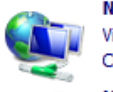

Network and Internet View network status and tasks Choose homegroup and sharing options Hardware and Sound

View devices and printers Add a device Connect to a projector Adjust commonly used mobility settings

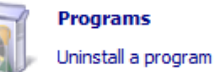

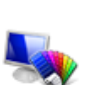

Appearance and Personalization Change the theme Change desktop background

User Accounts and Family Safe

🚱 Set up parental controls for any us

🗑 Add or remove user accounts

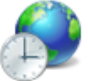

Adjust screen resolution Clock, Language, and Region

Change keyboards or other input methods

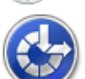

Ease of Access Let Windows suggest settings Optimize visual display

4. Scroll to the bottom of the screen and tap on Windows Update.

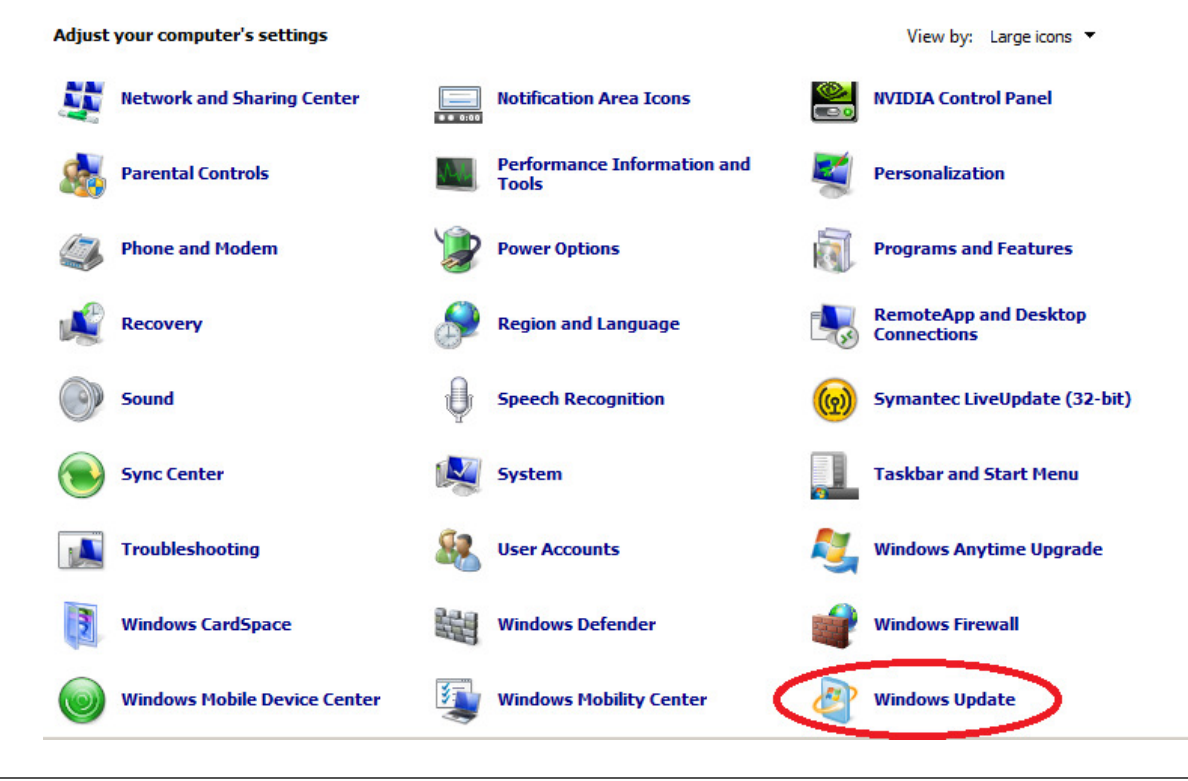

This document contains confidential and proprietary information that remains the property of Carlson Software Inc.

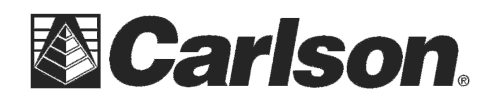

**5.** Tap on Change settings on the left.

| Control Panel Home                                                                                                    | Windows Update                                                                                                    |  |
|----------------------------------------------------------------------------------------------------|----------------------------------------------------------------------------------------------------|--|
| Check for updates<br>Change settings<br>View update history<br>Restore hidden updates<br>Updates: frequently asked<br>questions | Updates are available for your computer   1 important update is available No updates are currently selected.   27 optional updates are available No updates are currently selected.                                       |  |
|                                                                                                    | Most recent check for updates: Yesterday at 7:33 PM<br>Updates were installed: Today at 3:10 AM. View update history<br>You receive updates: For Windows only.<br>Get updates for other Microsoft products. Find out more |  |

- **6.** Tap on the drop down box in the center of the screen. It probably says "Install updates automatically".
- 7. Tap on the third choice in the box which is "Check for updates but let me choose whether to download and install them".

| Choose how Windows can install updates                                                                                                    |  |  |  |
|----------------------------------------------------------------------------------------------------|--|--|--|
| When your computer is online, Windows can automatically check for important updates and install them using these<br>settings. When new updates are available, you can also install them before shutting down the computer. |  |  |  |
| How does automatic updating help me?                                                                                                    |  |  |  |
| Important updates                                                                                                    |  |  |  |
| Install updates automatically (recommended)                                                                                                    |  |  |  |
| Install updates automatically (recommended)                                                                                                    |  |  |  |
| Check for updates but let me choose whether to download and install them                                                                                                    |  |  |  |
| Recommended updates                                                                                                    |  |  |  |
| ☐ Give me recommended updates the same way I receive important updates                                                                                                    |  |  |  |
| Who can install updates                                                                                                    |  |  |  |
| Allow all users to install updates on this computer                                                                                                    |  |  |  |

Note: Windows Update might update itself automatically first when checking for other updates. Read our <u>privacy</u> <u>statement online</u>.

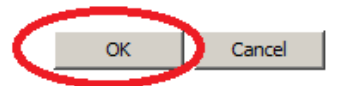

- **8.** Tap on the **OK** button in the lower right of the screen to accept your selection.
- 9. Exit out of Control panel.

This document contains confidential and proprietary information that remains the property of Carlson Software Inc.